Mazda North American Operations Irvine, CA 92618-2922

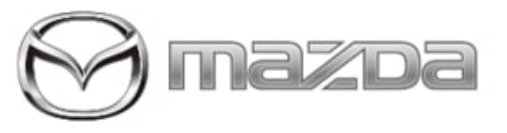

# Subject: CX-50 SERVICE CAUTIONS FOR NEW AND REVISED FEATURES Service Alert No.: SA-011/22 Last Issued : 04/04/2022

# **BULLETIN NOTES**

This Service Alert supersedes the previously issued SA(s) listed below. The changes are noted in Red.

| Previous SAs: | Date(s) Issued: |
|---------------|-----------------|
| SA-011/22     | 03/10/22        |

# APPLICABLE MODEL(S)/VINS

2023 CX-50

# DESCRIPTION

The CX-50 has new and revised features that are different from previous models, and may be difficult to understand. This Service Alert provides valuable information to support potential dealer and customer concerns.

# Index

PDI fuse Key Transmitter and Auxiliary Key i-stop i-stop LN3 Battery Charging Smart Brake Support [Rear] (SBS-R) Driver Monitoring (DM) Driver Attention Alert (DAA) **Connected Vehicle Enrollment Connected Vehicle Maintenance Mode** Mazda Connected Vehicle Viewer (MCVV) Mazda intelligent Drive Select (Mi-Drive) Wireless Apple Carplay<sup>™</sup> / Android Auto<sup>™</sup> Wireless Qi Charger **Remote Power Window** Panorama Sunroof Electric Parking Brake (EPB) Front Radar Sensor Front Wiper Service Caution **MAZDA CONNECT Power Function** 

Page 1 of 22

| Service Alert No.: SA-011/22 | Last Issued : 04/04/2022 |
|------------------------------|--------------------------|
|------------------------------|--------------------------|

Power Door Locks Walk-Away Auto Lock Function Transmitter Battery Saving Function Keyless Entry Using Auxiliary Key Rear Door Child Safety Locks Operation Theft-Deterrent System Link Seat & Climate Control Temperatures Web-Based Training Courses

| Item                                                                                                    | Service Information                                                                                                    |
|----------------------------------------------------------------------------------------------------|----------------------------------------------------------------------------------------------------|
| <ul> <li>Fuse to be Installed at PDI</li> <li>Fuse F27 (25A) is removed from the engine compartment fuse block and is stored on the engine compartment fuse block lid.</li> <li>NOTE: <ul> <li>Make sure the fuse is fully installed into position and flush with all of the other fuses.</li> <li>Check for the Connected Vehicle signal after installing fuse F27. The connectivity signal bar looks like a vertical stack bar on the bottom right corner of the screen and should be white as shown below to be working properly. This bar is not displayed on the "Home" screen, but on the "Entertainment" or "Navigation" menu.</li> </ul> </li> </ul> | Service information         Fuse Block (Engine Compartment)         F1       F2       F3       F4       F5       F6         F2       F28       F1       F1       F2       F3       F4       F5       F6         F21       F29       F37       F39       F1       F1       F2       F34       F1       F2       F34       F1       F2       F34       F1       F2       F34       F1       F2       F34       F1       F2       F34       F2       F33       F41       F2       F34       F41       F2       F35       F43       F44       F2       F35       F44       F35       F36       F44       F35       F36       F44       F35       F36       F36 |
| <b>Key Transmitter and Auxiliary Key</b><br>Vehicles arrive at the dealer with auxiliary keys and key transmitters located<br>in the front cup holders.                                                                                                    | SA-056/21<br>Temporary Lost Key Procedure<br>See Owner's Manual -> Before Driving -><br>Keys -> Auxiliary Key                                                                                                    |

Page 2 of 22

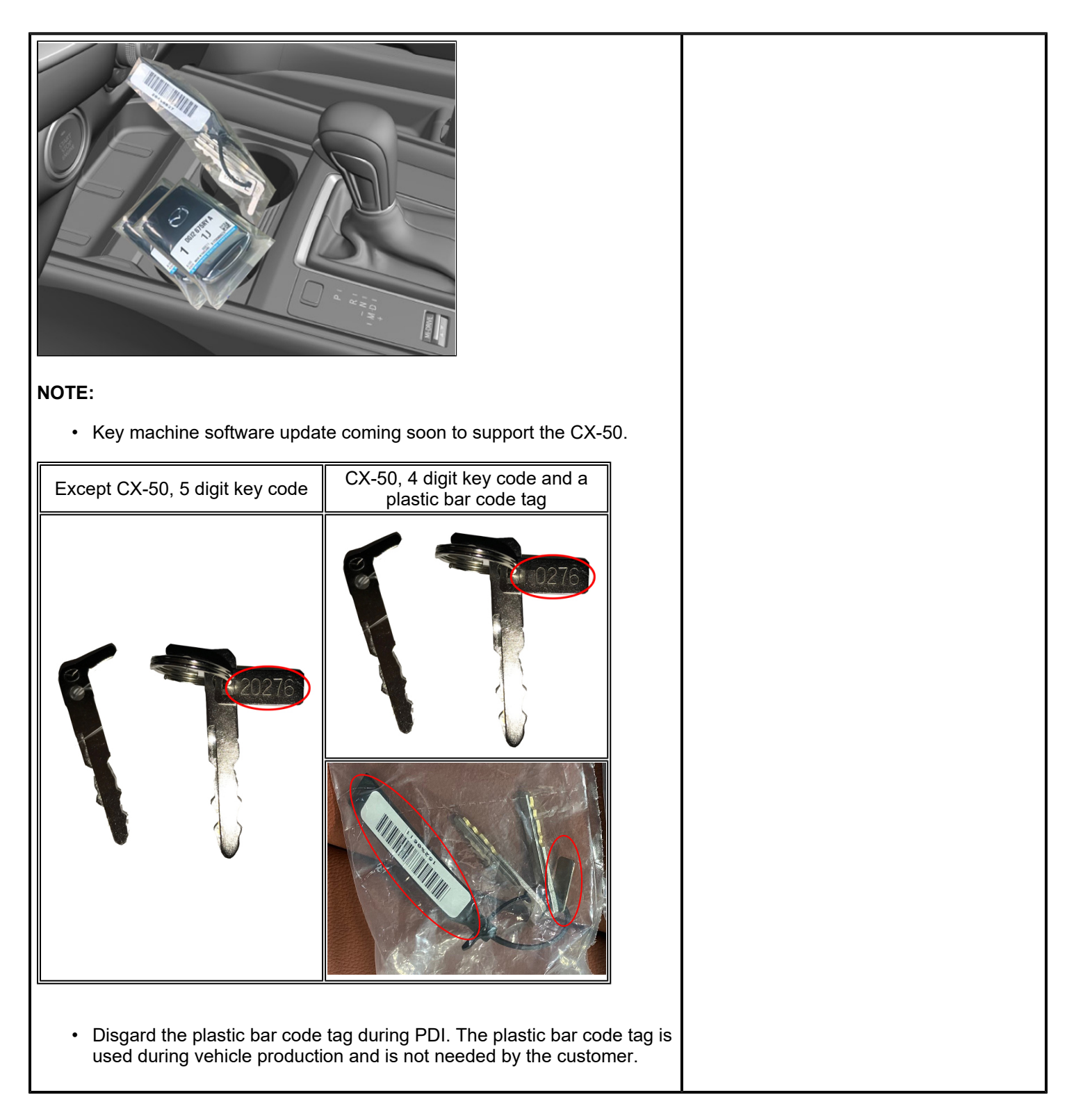

#### Page 3 of 22

**CONSUMER NOTICE:** The information and instructions in this bulletin are intended for use by skilled technicians. Mazda technicians utilize the proper tools/ equipment and take training to correctly and safely maintain Mazda vehicles. These instructions should not be performed by "doit-yourselfers." Customers should not assume this bulletin applies to their vehicle or that their vehicle will develop the described concern. To determine if the information applies, customers should contact their nearest authorized Mazda dealership. Mazda North American Operations reserves the right to alter the specifications and contents of this bulletin without obligation or advance notice. All rights reserved. No part of this bulletin may be reproduced in any form or by any means, electronic or mechanical---including photocopying and recording and the use of any kind of information storage and retrieval system ---without permission in writing.

| <ul> <li>If additional auxiliary metal keys a<br/>require a 5-digit code. Just add "5<br/>to 5-digit.</li> </ul>                                                                                                    | re needed, the key machine will<br>" as the 1st digit to make the 4-digit |  |
|----------------------------------------------------------------------------------------------------|---------------------------------------------------------------------------|--|
| The auxiliary keys need to be inserted in                                                                                                    | to the key transmitters during PDI.                                       |  |
| Remove the transmitter lower cover<br>by sliding the knob in the direction<br>shown and then sliding the cover in<br>the opposite direction.                                                                                                    |                                                                           |  |
| Insert the auxiliary key.                                                                                                    |                                                                           |  |
| Install the transmitter lower cover by inserting the tabs of the lower cover into the slots of the transmitter.                                                                                                    |                                                                           |  |
| Transmitter Note:                                                                                                    |                                                                           |  |
| <ul> <li>If one transmitter is lost, inform the customer to take cautions not to lose the 2nd transmitter.</li> <li>If both transmitters are lost, the vehicle will be disabled and MDARS will need to be used to program new transmitters.</li> <li>Replacement battery type is CR2032 (3V, 225mAh), which is different then previous 6th generation transmitter battery type CR2025 (3V, 160mAh). If the wrong battery is installed, the transmitter might not work properly (malfunction).</li> </ul> |                                                                           |  |

#### Page 4 of 22

i-stop\*

The i-stop function automatically stops the engine when the vehicle is stopped at a traffic light or stuck in traffic, and then restarts the engine automatically to resume driving. The system provides improved fuel economy, reduced exhaust gas emissions, and eliminates idling noise while the engine is stopped.

## i-stop OFF Switch

When pressing the switch, the i-stop function is disabled and the i-stop OFF switch indicator light turns on (1). If the switch is pressed again, the i-stop function is enabled and the i-stop OFF switch indicator light turns off.

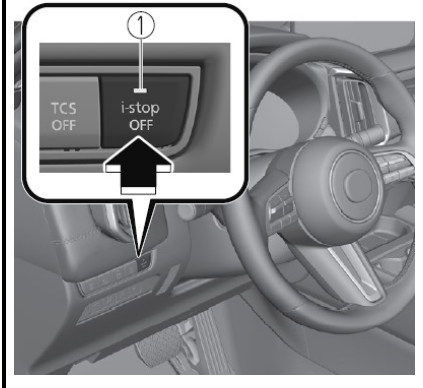

# NOTE

- If the engine is stopped with the i-stop function stopped, the i-stop function becomes operational again when the engine is started the next time.
- New LN3 Battery for vehicles equipped with i-stop.
- Battery disconnect/reconnect Perform the battery condition initial setting (i-stop setting). Go to MGSS BATTERY CONDITION INITIALIZATION SETTING (i-stop SETTING)

\* if equipped

# i-stop\* LN3 Battery Charging

Temporary LN3 Battery Charging Procedure until DCA-8000 software update is available.

Owner's Manual -> When Driving -> Start/ Stop Engine -> i-stop

MGSS Service Highlights -> i-stop -> istop CONTROL

# Indicator Light

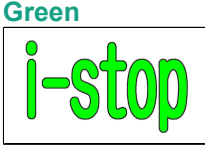

The i-stop indicator light (green) notifies the driver that the engine is stopped by istop control.

# **Amber Flashing**

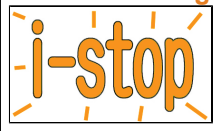

If the i-stop control inhibits i-stop operation, the i-stop warning light (amber) flashes to inform the driver.

DTC stored

# Amber Solid

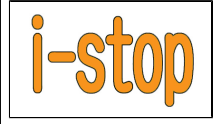

DCA-8000

If the i-stop control inhibits i-stop operation, the i-stop warning light (amber) turns ON solid to inform the driver.

| • | Ignition switched ON (check of i- |
|---|-----------------------------------|
|   | stop control system)              |
| • | Engine stalls due to driver's     |
|   | operation while engine is stopped |
|   | here at an annual                 |

- by i-stop control Communication error to PCM and instrument cluster
- instrument cluster

1. Main Menu - Select In-Vehicle Charge

#### Page 5 of 22

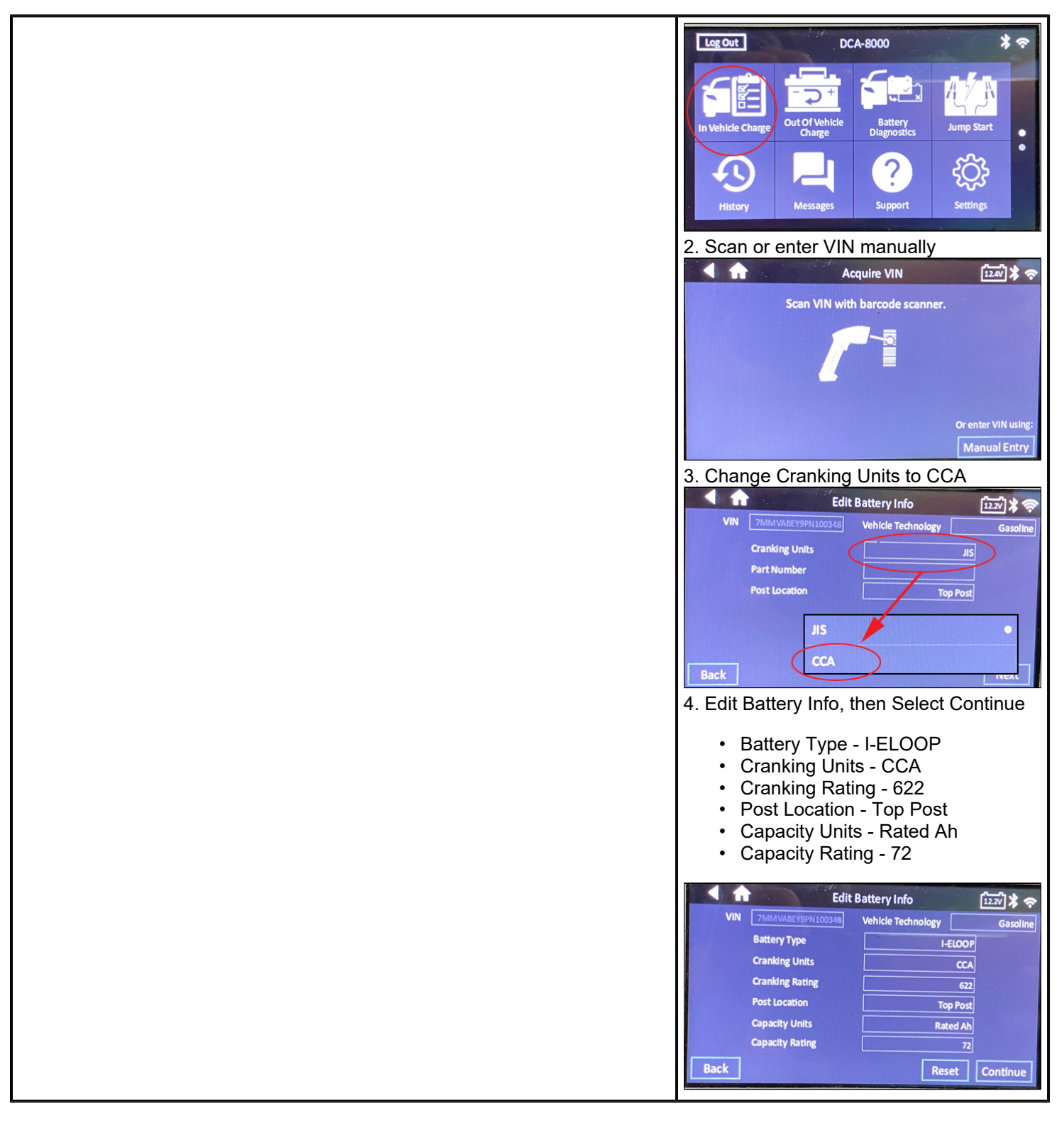

#### Page 6 of 22

**CONSUMER NOTICE:** The information and instructions in this bulletin are intended for use by skilled technicians. Mazda technicians utilize the proper tools/ equipment and take training to correctly and safely maintain Mazda vehicles. These instructions should not be performed by "doit-yourselfers." Customers should not assume this bulletin applies to their vehicle or that their vehicle will develop the described concern. To determine if the information applies, customers should contact their nearest authorized Mazda dealership. Mazda North American Operations reserves the right to alter the specifications and contents of this bulletin without obligation or advance notice. All rights reserved. No part of this bulletin may be reproduced in any form or by any means, electronic or mechanical---including photocopying and recording and the use of any kind of information storage and retrieval system ---without permission in writing.

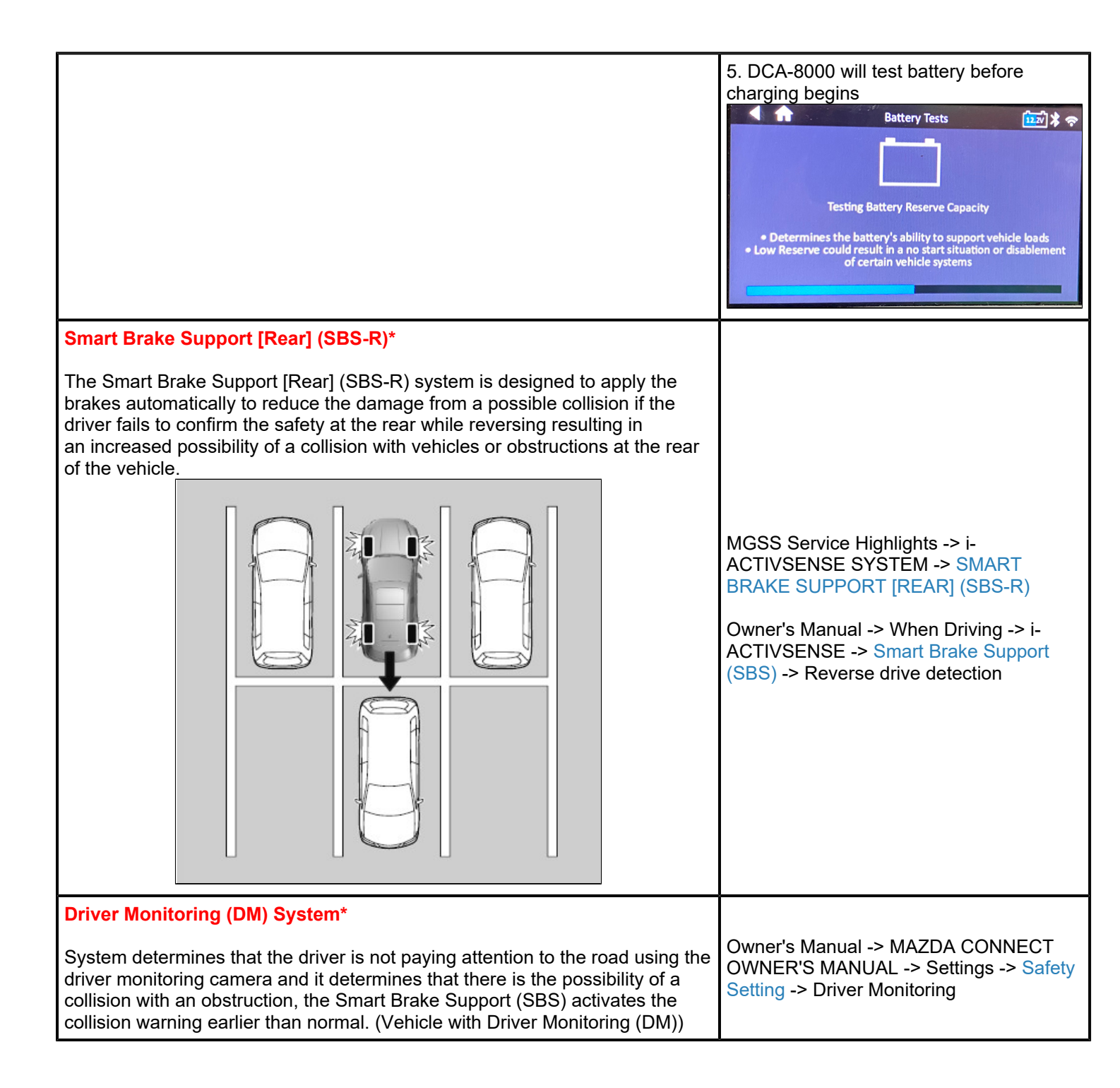

Page 7 of 22

**CONSUMER NOTICE:** The information and instructions in this bulletin are intended for use by skilled technicians. Mazda technicians utilize the proper tools/ equipment and take training to correctly and safely maintain Mazda vehicles. These instructions should not be performed by "doit-yourselfers." Customers should not assume this bulletin applies to their vehicle or that their vehicle will develop the described concern. To determine if the information applies, customers should contact their nearest authorized Mazda dealership. Mazda North American Operations reserves the right to alter the specifications and contents of this bulletin without obligation or advance notice. All rights reserved. No part of this bulletin may be reproduced in any form or by any means, electronic or mechanical---including photocopying and recording and the use of any kind of information storage and retrieval system ---without permission in writing.

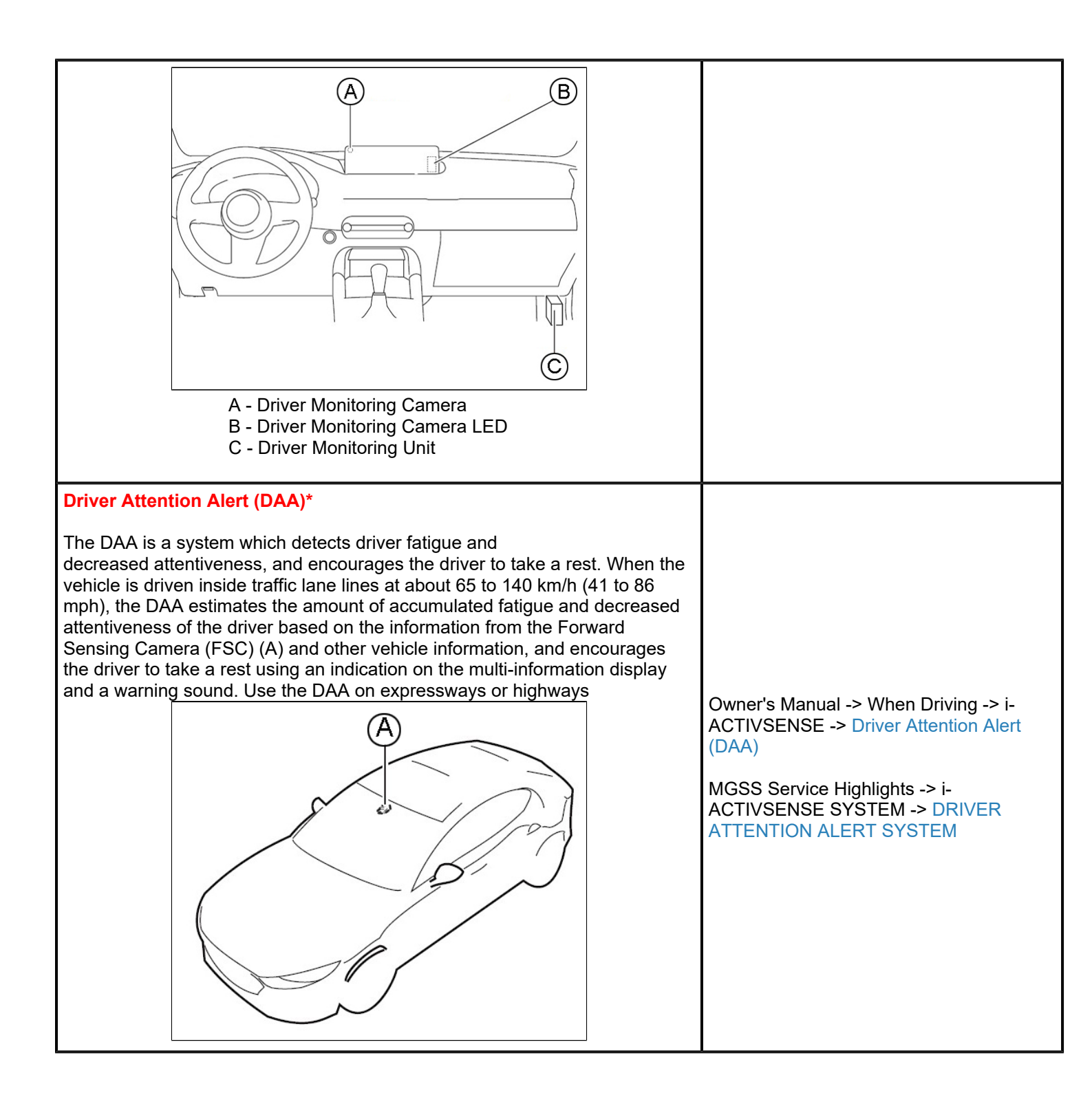

Page 8 of 22

**CONSUMER NOTICE:** The information and instructions in this bulletin are intended for use by skilled technicians. Mazda technicians utilize the proper tools/ equipment and take training to correctly and safely maintain Mazda vehicles. These instructions should not be performed by "doit-yourselfers." Customers should not assume this bulletin applies to their vehicle or that their vehicle will develop the described concern. To determine if the information applies, customers should contact their nearest authorized Mazda dealership. Mazda North American Operations reserves the right to alter the specifications and contents of this bulletin without obligation or advance notice. All rights reserved. No part of this bulletin may be reproduced in any form or by any means, electronic or mechanical---including photocopying and recording and the use of any kind of information storage and retrieval system ---without permission in writing.

| <b>Connected Vehicle Enrollment</b><br>Vehicles produced before March 3, 2022<br>MyMazda App Connected Vehicle enrollment. Door jam VIN label scan fails<br>using an Android Smartphone.                                                                                                    | This is caused by the door Jam VIN label<br>bar code having limited white space on<br>both sides. |
|----------------------------------------------------------------------------------------------------|---------------------------------------------------------------------------------------------------|
| <ul> <li>Connected Vehicle Maintenance Mode</li> <li>When vehicle is being serviced, switch to Restricted Transmitting Mode.</li> <li>Restricts MyMazda App remote functions.</li> <li>Prevents error messages being sent to the customer during vehicle service.</li> <li>Cancel Restricted Transmitting Mode after completing vehicle service.</li> </ul> | Go to MGSS SERVICE CAUTIONS FOR<br>VEHICLES WITH TELEMATICS<br>COMMUNICATION SYSTEM [(US)].       |
| Mazda Connected Vehicle Viewer (MCVV)<br>The Mazda Connected Vehicle Viewer (MCVV) enhances the Mazda                                                                                                    | MAZDA CONNECTED VEHICLE VIEWER<br>USER GUIDE (MCVV)                                               |

## Page 9 of 22

| ownership experience by providing Mazda Service Advisors, Technicians and<br>Call Center Associates access to real-time vehicle status information alerts<br>for applicable Mazda connected vehicles.                                                                                                    |                                                                                                    |
|----------------------------------------------------------------------------------------------------|----------------------------------------------------------------------------------------------------|
| <text></text>                                                                                                    |                                                                                                    |
| Mazda intelligent Drive Select (Mi-Drive)*<br>Mi-drive is a system that switches the drive modes depending on the<br>driving conditions, road conditions and vehicle conditions. The mode can be<br>switched from normal to sport, off-road or towing.<br>The following drive modes can be switched according to the conditions. | MGSS Service Highlights -> Engine -><br>Mazda intelligent Drive Select (Mi-Drive)<br>SYSTEM<br>See Owner's Manual -> When Driving -><br>Mazda intelligent Drive Select (Mi-Drive) -<br>> Mazda intelligent Drive Select (Mi-Drive)<br>(AWD) |

Page 10 of 22

| Normal mode                                                                                                    |                                                                                                    |
|----------------------------------------------------------------------------------------------------|----------------------------------------------------------------------------------------------------|
| This mode is suitable for normal driving or gentle acceleration.                                                                                                    |                                                                                                    |
| Sport mode                                                                                                    |                                                                                                    |
| <ul> <li>This mode enhances vehicle responsiveness when the<br/>accelerator pedal is depressed.</li> <li>This provides additional quick acceleration which may be needed<br/>to safely make maneuvers such as lane changes, merging onto<br/>freeways, or passing other vehicles.</li> </ul> |                                                                                                    |
| Off-road mode                                                                                                    |                                                                                                    |
| <ul> <li>This mode helps prevent drive-wheel spinning during off-road driving<br/>and improves driving performance.</li> <li>Use this mode to drive the vehicle on slippery roads such as muddy,<br/>sandy, or deep-snowy roads.</li> </ul>                                                  |                                                                                                    |
| Towing mode                                                                                                    |                                                                                                    |
| <ul> <li>This mode suppresses the reduction of driving performance due to<br/>increased weight during trailer towing and promotes vehicle<br/>stability. Use this mode when towing a trailer.</li> </ul>                                                                                     |                                                                                                    |
| * if equipped                                                                                                    |                                                                                                    |
| Wireless Apple Carplay™ / Android Auto™<br>Infotainment Touch Screen enabled during Wireless Apple Carplay™ /<br>Android Auto™ operation.                                                                                                    | Owner's Manual -> MAZDA CONNECT<br>OWNER'S MANAUL -> Touch Panel<br>Operation<br>Owner's Manual -> MAZDA CONNECT<br>OWNER'S MANAUL -> Apple Carplay <sup>™</sup> /<br>Android Auto <sup>™</sup> |

Page 11 of 22

| 15:12<br>11:14G<br>10:10<br>10:10<br>11:12<br>11:14G<br>10:10<br>10:10 |                                           |                                    |                                                                 |
|----------------------------------------------------------------------------------------------------|-------------------------------------------|------------------------------------|-----------------------------------------------------------------|
|                                                                                                    | See Owner's N<br>> Interior Equip<br>(Qi) | /anual -> Interi<br>oment -> Wirel | or Features -<br>ess Charger                                    |
| Wireless Qi Charger*<br>You can charge mobile devices such as Smartphones which comply with                                                                                                    | Illumination<br>/<br>flash pattern        | Infotainment<br>Icon<br>indication | Status                                                          |
| the Qi Wireless Charging standard.<br>Only use mobile devices that have a maximum power consumption of 5 W, or<br>15 W or below. The maximum power consumption differs depending on the<br>mobile device.                                                                                                    | Does not turn<br>on                       |                                    | Indicates<br>that<br>charging is<br>turned off.                 |
|                                                                                                    | Turns on<br>white                         | 5                                  | Indicates<br>that<br>charging<br>is possible.                   |
|                                                                                                    | Turns on<br>amber                         | 4                                  | Indicates<br>normal<br>charging.                                |
|                                                                                                    | Turns on<br>green                         | 4                                  | Indicates<br>fast<br>charging*.                                 |
| 1. LED indicator<br>2. Charging area                                                                                                    | Flashes<br>white                          |                                    | Indicates<br>that the<br>charging<br>conditions<br>are not met. |
| <ul> <li>The LED indicator turns on in amber or green when charging starts.</li> <li>For details on the LED indicator, refer to the LED indicator table.</li> <li>Charging starts when all the doors and liftgate are closed.</li> </ul>                                                                                                    | Flashes red                               |                                    | Indicates<br>that<br>charging<br>is not<br>possible             |
| * if equipped                                                                                                    |                                           |                                    | because a<br>high<br>temperature<br>is detected.                |

## Page 12 of 22

|                                                                                                    |                                               | ÷.                                       | that<br>charging<br>is not<br>possible<br>because<br>foreign<br>matter<br>is detected.                                                                                  |
|----------------------------------------------------------------------------------------------------|-----------------------------------------------|------------------------------------------|----------------------------------------------------------------------------------------------------|
|                                                                                                    | Turns on red                                  |                                          | Indicates<br>that there<br>is a<br>problem<br>with<br>Wireless<br>Charger<br>(Qi) and it<br>needs to<br>be repaired.<br>Consult<br>an<br>Authorized<br>Mazda<br>Dealer. |
| Remote Power Window Operation The windows can be opened for ventilating the cabin before getting in the vehicle. Press the unlock button on the key quickly and briefly 3 times and then immediately afterwards, press and hold the unlock button to open the windows. | See Owner's M<br>Power Window<br>Window Opera | lanual -> Befo<br>/s -> Remote F<br>tion | re Driving -><br>Power                                                                                                    |
| Panorama Sunroof*                                                                                                    | See Owner's M<br>Windows -> Pa                | lanual -> Befo<br>anorama Sunro          | re Driving -><br>oof                                                                                                    |

Page 13 of 22

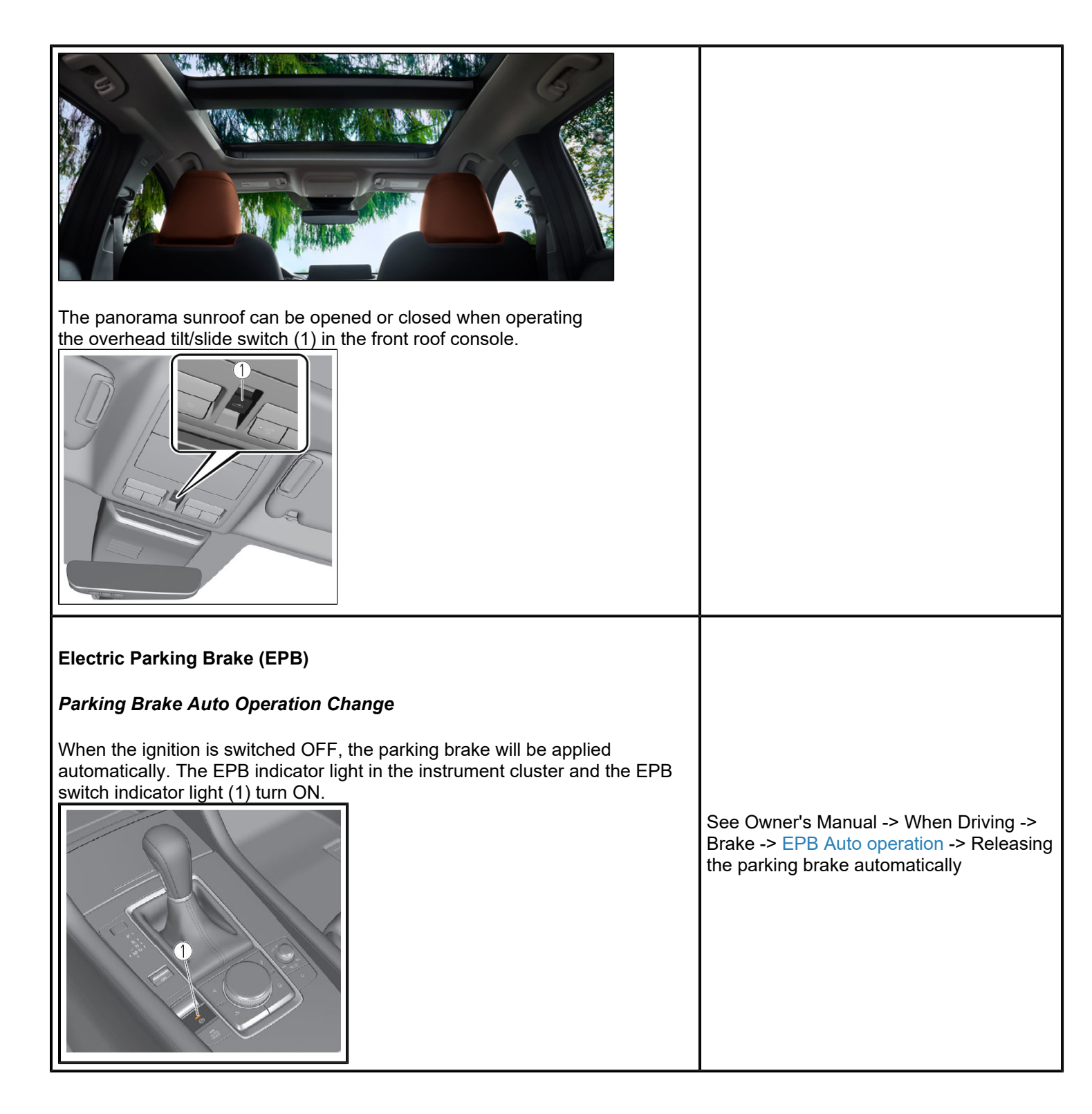

#### Page 14 of 22

| Canceling the Parking Brake Auto Operation                                                                                                    |                                                                                      |
|----------------------------------------------------------------------------------------------------|--------------------------------------------------------------------------------------|
| The parking brake auto operation can be canceled using the procedure in the Owner's Manual.                                                                                                    |                                                                                      |
| NOTE: When the ignition is cycled back ON, the parking brake auto operation is restored.                                                                                                    |                                                                                      |
| Parking Brake Automatic Release                                                                                                    |                                                                                      |
| If the selector lever is shifted from the P position to a position other than P<br>with the parking brake applied and all of the following conditions met,<br>the parking brake is released automatically. When the parking brake is<br>released, the EPB indicator light in the instrument cluster and the EPB<br>switch indicator light turn off.<br>Engine is running<br>Driver's door is closed<br>Shift interlock release is enabled<br>The brake pedal is being depressed |                                                                                      |
| Front Radar Sensor                                                                                                    |                                                                                      |
| <text></text>                                                                                                    | MGSS FRONT RADAR SENSOR<br>REMOVAL/INSTALLATION                                      |
| Front Wiper Service Caution                                                                                                    | See Owner's Manual -> Maintenance and<br>Care > Replacing Windshield Wiper<br>Blades |
| The wiper arm park position is located under the hood.<br>When servicing front wipers, front wiper service mode is required or damage<br>to wiper arms may occur (see Service Information).<br>If the wiper arms are replaced, M-MDS is needed for wiper arm adjustment                                                                                                    | MGSS: WINDSHIELD WIPER BLADE<br>AND RUBBER REMOVAL/<br>INSTALLATION                  |

Page 15 of 22

| (see Service Information).<br>DO NOT use the wiper arms as markers when in dealer inventory.                                                                                                    |                                                                                                    |
|----------------------------------------------------------------------------------------------------|----------------------------------------------------------------------------------------------------|
| <ul> <li>MAZDA CONNECT Power Off Function</li> <li>Image: State of the state of the state of the</li></ul> | See Owner's Manual -> MAZDA<br>CONNECT OWNER'S MANUAL -> Basic<br>Operations -> Commander Switch<br>Operation -> Power off/on |
| <ul> <li>Power Door Locks</li> <li>The doors cannot be unlocked using the outside door handle touch sensor. The door handle touch sensor system may not operate normally under the following conditions: <ul> <li>The front passenger (without key) grabs and holds the outside door handle before the driver (with key) touches the drivers outside door handle unlock touch sensor.</li> <li>The driver touches the sensing area of the door lock touch sensor and the sensing area of the door release touch sensor at the same time.</li> </ul> </li> </ul>                                                                                                    | See Owner's Manual -> Before Driving -><br>Doors and Locks -> Locking, Unlocking<br>with Touch Sensor, Door Handle            |

## Page 16 of 22

| Walk-Away Auto Lock Function                                                                                                    |                                                                                                    |                                                                                                    |                                                                                                    |  |
|----------------------------------------------------------------------------------------------------|----------------------------------------------------------------------------------------------------|----------------------------------------------------------------------------------------------------|----------------------------------------------------------------------------------------------------|--|
| A beep sound is heard when all doors and the liftgate are closed while the transmitter is being carried. All the doors, fuel-filler lid, and liftgate are locked automatically when the transmitter is out of the operational range. Also, the hazard warning lights flash once. (Even if the driver is in the operational range, all the doors, fuel-filler lid, and liftgate are locked automatically after about 30 seconds.) If the driver is out of the operational range before the doors and the liftgate are completely closed or another transmitter is left in the vehicle, the walk-away auto lock function will not work. Always make sure that all doors and the liftgate are closed and locked before leaving the vehicle. The walk-away auto lock function does not close the power windows.                                                                                                    |                                                                                                    |                                                                                                    |                                                                                                    |  |
| Operational Range                                                                                                    |                                                                                                    |                                                                                                    |                                                                                                    |  |
| Operational Range<br>I Compared to the second second |                                                                                                    |                                                                                                    | See Owner's Manual -> MAZDA<br>CONNECT OWNER'S MANUAL -><br>Settings -> Vehicle Settings - Keyless<br>Auto-Lock |  |
| Scenarios Where W                                                                                                    | /alk-Away Lock Function Ma                                                                                                    | y Not Work                                                                                                    |                                                                                                    |  |
| Scenario                                                                                                    | Reason                                                                                                    | Solution                                                                                                    |                                                                                                    |  |
| Key transmitter<br>is outside<br>of antenna<br>range while any<br>of the<br>doors have<br>not been closed.                                                                                                    | By the time all the doors<br>are closed, the key<br>transmitter is already out<br>of operational<br>range, causing walk-away<br>lock to not function. | Always make<br>sure<br>the key<br>transmitter holder<br>is in operational<br>range and is the<br>last person to<br>leave after all<br>doors/trunk/<br>liftgate |                                                                                                    |  |

#### Page 17 of 22

|                                                                                                    |                                                                                                    | are closed.                                                                                                    |
|----------------------------------------------------------------------------------------------------|----------------------------------------------------------------------------------------------------|----------------------------------------------------------------------------------------------------|
| Key transmitter<br>holder<br>exits driver's door<br>then opens rear<br>left door<br>to retrieve items. | <ul> <li>Depending on the key transmitter holder's distance to the antenna when he/she is closing the driver side rear door, the walk-away lock may or may not function.</li> <li>If standing closer to the rear bumper area when closing the rear door, the key transmitter may be out of the operational range, causing walk-away lock to not function.</li> <li>If standing closer to the B-pillar when closing the rear door, the walk-away lock should function correctly.</li> </ul> | Be mindful of the<br>key<br>holder's position<br>in relation to the<br>door exterior<br>antenna (31 in).                                                                                                    |
| Key transmitter<br>holder moves out<br>of operational<br>range too quickly.                            | <ul> <li>If the key transmitter holder is in a hurry to get out of the car and leaves the operational range too quickly before the audio beep, the walkaway lock function may not work.</li> <li>The key transmitter holder opens the driver's door, gets out, and walks away at a fast pace while shutting the door. It is possible</li> </ul>                                                                                                    | Slow down<br>and make sure<br>the audio beep<br>sounds before<br>leaving<br>the operational<br>range, the audio<br>beep sound<br>will always sound<br>to<br>alert the key<br>transmitter holder<br>that the key was<br>detected for walk-<br>away door lock<br>function. |

## Page 18 of 22

|                                                                                                    | that by the time the<br>door is completely<br>shut, the key<br>transmitter holder is<br>already out of<br>operational<br>range because she/<br>he is moving away<br>too fast, causing<br>walk-away lock to<br>not function. |                       |                                                                                                    |                                                                                               |
|----------------------------------------------------------------------------------------------------|----------------------------------------------------------------------------------------------------|-----------------------|----------------------------------------------------------------------------------------------------|-----------------------------------------------------------------------------------------------|
| <ul> <li>Transmitter Battery Saving Function (Key Fob)</li> <li>The CX-50 has a "power saving" function built into the keyless entry system where <u>some</u> key fob functions are disabled. This feature could accidentally be enabled and some concerns with the vehicle may be: <ul> <li>Engine does not start.</li> <li>Engine does not start unless you hold the fob to the start/stop button.</li> <li>Doors do not unlock using the door handle, but unlock with the remote.</li> <li>Transmitter indicator light does not turn on/flash.</li> </ul> </li> </ul> |                                                                                                    |                       | See Owner's Manual -> Before Driving -<br>> Keys -> Transmitter -> Power saving<br>function                                                                                 |                                                                                               |
| Keyless Entry Using Auxiliary Key<br>If the vehicle battery is discharged and/or the key battery is dead, vehicle<br>entry is possible using the auxiliary key.                                                                                                    |                                                                                                    |                       | See Owner's Manual -> Before Driving -><br>Keys -> Auxiliary Key<br>Then refer to Owner's Manual -> Before<br>Driving -> Doors and Locks -> Unlocking<br>with Auxiliary Key |                                                                                               |
| <b>Rear Door Child Sa</b><br>The auxiliary key is                                                                                                    | afety Locks Operation                                                                                                    | d disable (unlock) th | e rear                                                                                                    | See Owner's Manual -> Before Driving -><br>Doors and Locks -> Rear Door Child<br>Safety Locks |

## Page 19 of 22

| door child safety locks.                                                                                                    |  |
|----------------------------------------------------------------------------------------------------|--|
|                                                                                                    |  |
| 1. Auxiliary Key                                                                                                    |  |
| 2. Lock                                                                                                    |  |
| 3. Unlock                                                                                                    |  |
| Theft-Deterrent System                                                                                                    |  |
| The CX-50 is not equipped with a Theft-Deterrent System.<br><b>CAUTION</b> : DO NOT use MDARS to enable:                                                                                                    |  |
| <ul><li>Burglar Alarm</li><li>Intrusion Sensor</li></ul>                                                                                                    |  |
| The CX-50 does not have the necessary Theft-Deterrent System hardware to function if enabled using MDARS, and MDARS cannot disable the Theft-Deterrent System after it has been enabled.<br>The following DTC's may be stored if the burglar alarm or intrusion sensor are enabled: |  |
| <ul> <li>B109F:87 - Intrusion Sensor Module</li> <li>B2002:87 - On Board Charger DC/DC Low Voltage Side</li> </ul>                                                                                                    |  |
| Contact Hotline if the Theft-Deterrent System has been accidently enabled.                                                                                                    |  |

| Mada Daprotic and Tepair Software (MSAR)                                                                                                    | 0                                                                                                    |                                                                                                    | - 0 X                                                                       |                                                                                                    |
|----------------------------------------------------------------------------------------------------|----------------------------------------------------------------------------------------------------|----------------------------------------------------------------------------------------------------|-----------------------------------------------------------------------------|----------------------------------------------------------------------------------------------------|
| Minazba                                                                                                    | 🕑 amatsuta 🛛 🛻                                                                                                    | VIN: 3MZBPAALOKM                                                                                               | 13.6v                                                                       |                                                                                                    |
| Quick Check X Toolbox                                                                                                    |                                                                                                    |                                                                                                    |                                                                             |                                                                                                    |
| v 減 <b>F</b>                                                                                                    |                                                                                                    |                                                                                                    | ×   ×                                                                       |                                                                                                    |
| Burglar Alarm                                                                                                    |                                                                                                    | Not Run                                                                                                    | Run                                                                         |                                                                                                    |
| Intrusion Sensor                                                                                                    |                                                                                                    | Not Run                                                                                                    | Run                                                                         |                                                                                                    |
| Ambient Lighting                                                                                                    |                                                                                                    | Not Run                                                                                                    | Run                                                                         |                                                                                                    |
| Welcome Lamp                                                                                                    |                                                                                                    | Not Run                                                                                                    | Run                                                                         |                                                                                                    |
| Power Supply_IG                                                                                                    |                                                                                                    | Not Run                                                                                                    | Run                                                                         |                                                                                                    |
| Power Supply_TNS                                                                                                    |                                                                                                    | Not Run                                                                                                    | Run                                                                         |                                                                                                    |
|                                                                                                    |                                                                                                    | Not Run                                                                                                    | Run                                                                         |                                                                                                    |
| ▶ LED HL_DRL                                                                                                    |                                                                                                    | Not Run                                                                                                    | Run                                                                         |                                                                                                    |
| Registration for Remote                                                                                                    | te Engine Starter(RES)                                                                                                    | Not Run                                                                                                    | Run                                                                         |                                                                                                    |
| The driver and fr<br>heated steering<br>and off) by the c<br>Auto Mode<br>1. Go to MAZDA<br>2. Select "Vehicl<br>3. Enable "Link S<br>4. Press the clim | eat Ventiliation and Heate<br>ont passenger's seater war<br>wheel* can be set to be aut<br>limate control system, depe<br>cONNECT home screen a<br>e Settings".<br>Seat & Climate Control Tem<br>ate control AUTO switch. | d Steering Who<br>mers*, seat ven<br>omatically contr<br>anding on the se<br>and select "Setti<br>aperatures". | eel Auto Mode*<br>ntilation and the<br>folled (turned on<br>it temperature. |                                                                                                    |
| Link Seat &<br>Climate Control<br>Temperatures<br>Setting                                                                                               | Vehicle Settings<br>Rain-Sensing Wipers<br>Turn Signals<br>Rear Window Defogger<br>Link Seat & Climate Control Te<br>Fuel Door Lock Delay                                                                                 | Automatic Shut Off ><br>mperatures 20<br>90 seconds >                                                          | 1:23 pm                                                                     | Owner's Manual -> MAZDA CONNECT<br>OWNER'S MANUAL -> Settings - Vehicle<br>Settings -> Link Seat & Climate Control<br>Temperatures / Occupant Comfort<br>Owner's Manual -> Essential Safety<br>Equipment -> Seats -> Seat Warmer /<br>Heated Steering Wheel -> Seat<br>Ventilation |
| Climate Control<br>Auto Switch                                                                                                    | AUTO                                                                                                    |                                                                                                    | æ                                                                           |                                                                                                    |
| * if equipped                                                                                                    |                                                                                                    |                                                                                                    |                                                                             |                                                                                                    |

## Page 21 of 22

**CONSUMER NOTICE:** The information and instructions in this bulletin are intended for use by skilled technicians. Mazda technicians utilize the proper tools/ equipment and take training to correctly and safely maintain Mazda vehicles. These instructions should not be performed by "doit-yourselfers." Customers should not assume this bulletin applies to their vehicle or that their vehicle will develop the described concern. To determine if the information applies, customers should contact their nearest authorized Mazda dealership. Mazda North American Operations reserves the right to alter the specifications and contents of this bulletin without obligation or advance notice. All rights reserved. No part of this bulletin may be reproduced in any form or by any means, electronic or mechanical---including photocopying and recording and the use of any kind of information storage and retrieval system ---without permission in writing.

| Service Alert No.: SA-011/22 | Last Issued : 04/04/2022 |
|------------------------------|--------------------------|
|------------------------------|--------------------------|

2023 CX-50 Web-Based Training Courses

| Course | Description                  |
|--------|------------------------------|
| 90054  | 2023 CX-50 VIRTUAL LEARNING  |
| 40080  | CX-50 Technical Overview IDL |

Page 22 of 22

**CONSUMER NOTICE:** The information and instructions in this bulletin are intended for use by skilled technicians. Mazda technicians utilize the proper tools/ equipment and take training to correctly and safely maintain Mazda vehicles. These instructions should not be performed by "doit-yourselfers." Customers should not assume this bulletin applies to their vehicle or that their vehicle will develop the described concern. To determine if the information applies, customers should contact their nearest authorized Mazda dealership. Mazda North American Operations reserves the right to alter the specifications and contents of this bulletin without obligation or advance notice. All rights reserved. No part of this bulletin may be reproduced in any form or by any means, electronic or mechanical---including photocopying and recording and the use of any kind of information storage and retrieval system ---without permission in writing.